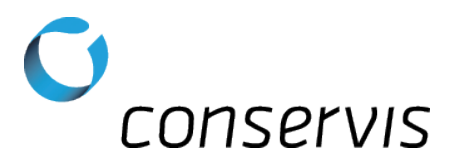

## SOP - Configure a Digi-Star GT 460 Grain Cart Scale for Autolog

- **Purpose:** Configure a Digi-Star 460 grain cart scale to properly use Autolog and send information via Bluetooth to the Harvest application.
- When: After the scale has been installed, tested and mounted in a grain cart.
- Who: Implementation Specialist

## What's Needed:

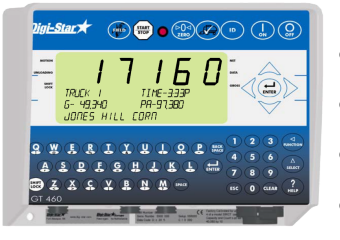

- A Digi-Star GT 460 grain cart scale installed, tested and working
- A compatible Android or iOS device
- Conservis Bluetooth adapter set for 8/N/1 communication
- A pen or pencil

Procedure: \*\* NOTE: Please write original values on blank line to the right of the steps. \*\*

## Perform Firmware Check

- 1) Power on the scale.
- 2) Enter **198** and press  $\mathbf{A}$  to view the firmware version of the scale.
  - a) Record the firmware version in the space to the right and then Press or Clear to go back to the standard display.
  - b) If the firmware reads EZ2 9.B continue on to the following steps. If the firmware does not read
    EZ2 9.B or reads Invalid Selection contact the Conservis customer success team.

## **Configure Grain Cart Scale**

- 3) Connect the Conservis Bluetooth adapter to the bottom of the scale-indicator (Serial COM1-2).
- 4) Power on the scale.
- 5) Enter **213** and press  $\bigcirc$  to enter the settings for SCOREM.
  - a) Use the up arrow to scroll through the selections until you reach **0**. This setting will make sure the scale is not in Broadcast mode. Press to save the setting.
- 6) Enter **215** and press  $\bigwedge_{\text{Aug}}$  to enter the settings for COM IN.

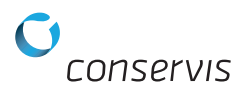

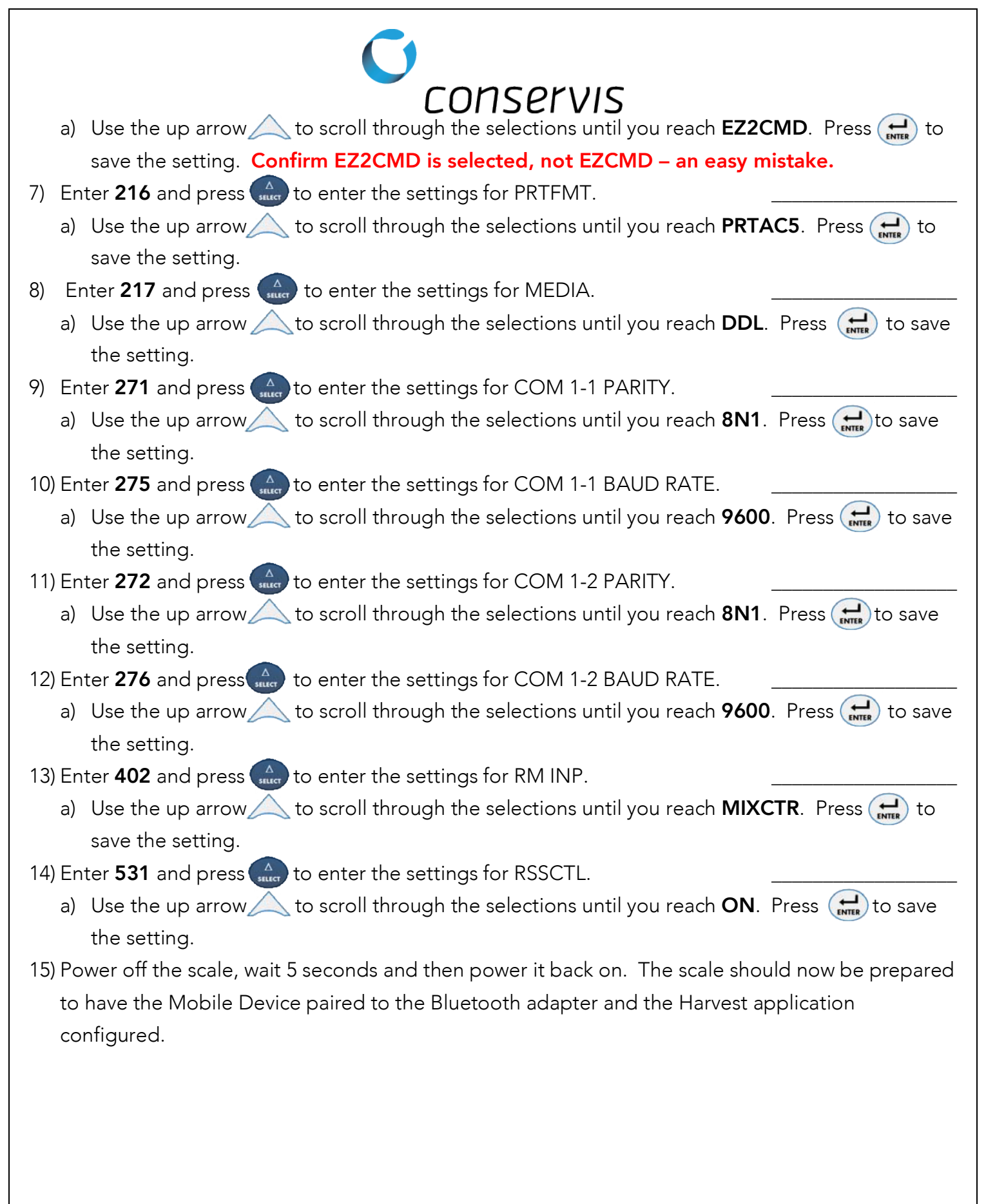

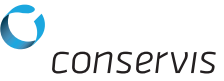